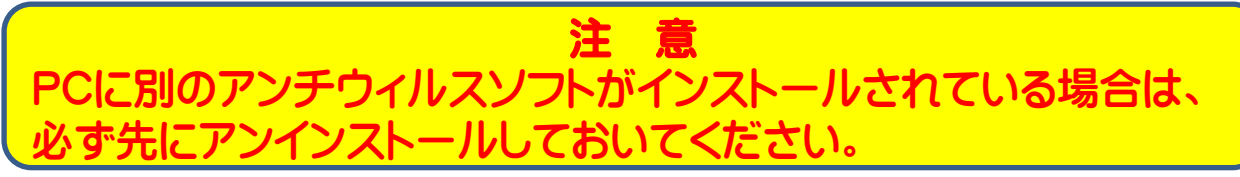

1. インストーラーをダウンロードする

学園ホームページのリンクからダウンロードする

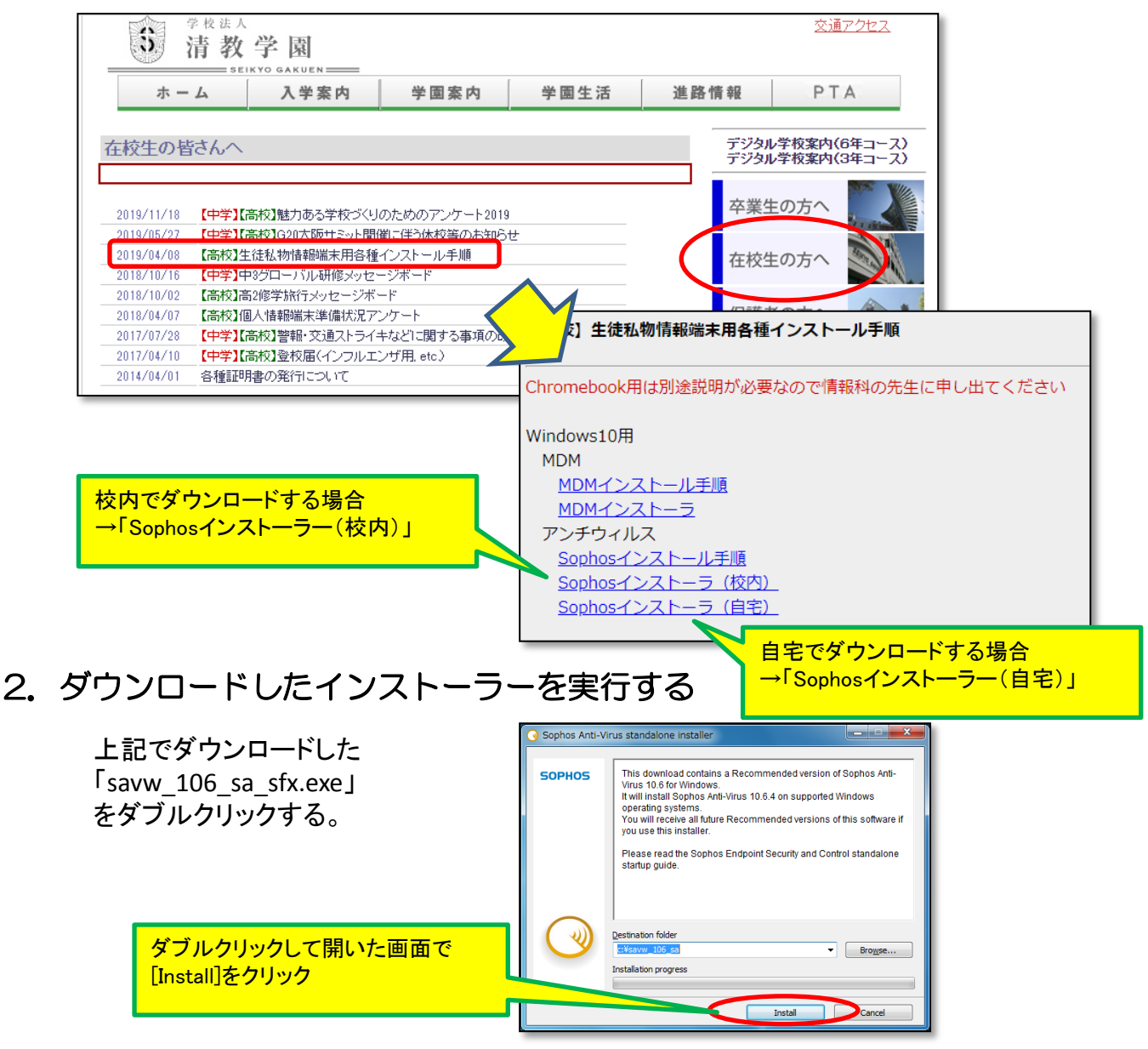

「Install」をクリックしてから次の画面が出るまで、しばらく時間がかかるかも知れません。

「このアプリがPCに変更を加えることを許可しますか」と聞かれたら「はい」を選択する

2. ダウンロードしたインストーラーを実行する(続き)

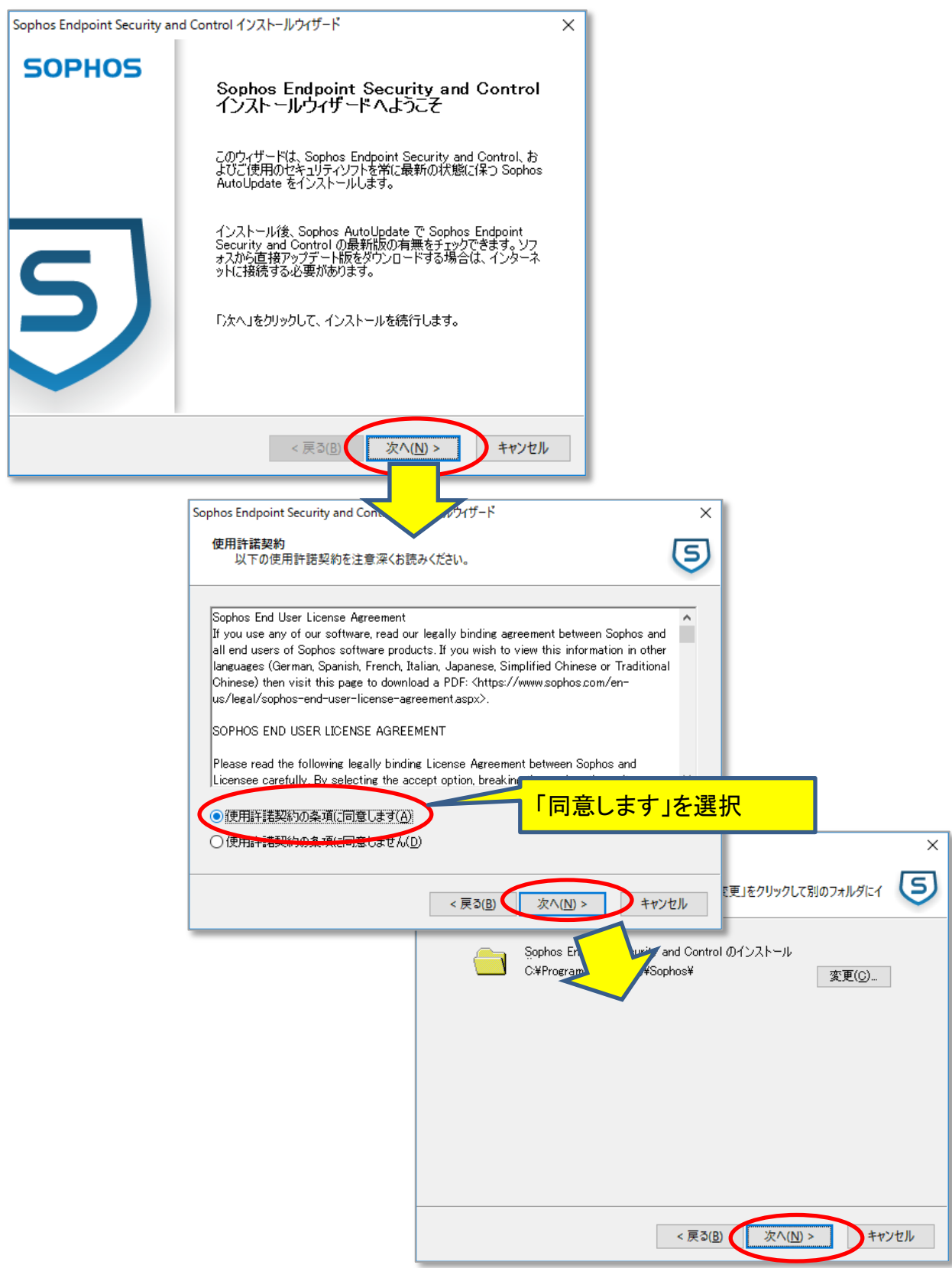

| 2. | ダウンロー | ・ドしたインスト | ~ ーラーを実行する | (続き) |
|----|-------|----------|------------|------|
|----|-------|----------|------------|------|

| Sophos Endpoint Security and<br>アップデート元<br>自動アップデートに必要な<br>コンピュータがアップデーー<br>アカウント情報を入力し<br>「後でアカウント情報をJ<br>ンストールされますが、ア<br>□後でアカウント情報を3 | d Control インストールウイザ<br>な情報を入力します。<br>ト版を取得する場所を入っ<br>てください。<br>入力する」を選択すると<br>シップデート版のチェック<br>を入力する(1)<br>「Sonhoo | アカウント<br>アドレス<br>ユーザー<br>パスワー                                     | 情報<br>                      | Sophos<br>X606FJX<br>obzf6ax7 | G1L<br>4a |
|----------------------------------------------------------------------------------------------------|----------------------------------------------------------------------------------------------------|-------------------------------------------------------------------|-----------------------------|-------------------------------|-----------|
|                                                                                                    |                                                                                                    |                                                                   |                             |                               |           |
| 1-9-26( <u>0</u> ).                                                                                                    |                                                                                                    |                                                                   |                             |                               |           |
| □ プロキシ経由でアップ                                                                                                    | ?デート元にアクセスする(S)<br>< 戻 ₹                                                                                          | )<br>次へ(N) >                                                      | ママンセル                       |                               |           |
| Sophos Endpoint Security and                                                                                                    | d Control インストール・ザード                                                                                              |                                                                   | ×                           | 1                             |           |
| 他社製セキュリティ対策ソフト                                                                                                    | の削除                                                                                                    |                                                                   | 5                           |                               |           |
| このインストーラでは、任<br>111111111111111111111111111111111111                                                                                    | 意で他社製セキュリティ対策ソ<br>対策ソフトを削除する(R)<br>・ 光照後後、ソフォスのセキ                                                                 | フトを削除することができます。<br>ユリティ対策ソフトをインストー<br>基金があることにこう注意くださ(            | 。<br>ルするま<br>い。             |                               |           |
| 自動削除が可能なセキ<br><u>http://secplink.soph</u> c                                                                                             | EaUF<br>AUF<br>SCOI<br>SCOI<br>SCOI<br>ACT<br>ACT<br>ACT<br>ACT<br>ACT<br>ACT<br>ACT<br>ACT                       | レでOK。<br>を削除したい場合<br>、他社製ソフトをT<br>からやり直す。<br>のけて削除するとき<br>「お勧めです) | は、ここで「<br>アンインスト・<br>失敗すること | キャンセル」<br>ールしてか<br>:があるので     |           |
|                                                                                                    | < 戻 3 (3)                                                                                                    | ) 次へ( <u>N</u> ) >                                                | キャンセル                       |                               |           |

#### 2. ダウンロードしたインストーラーを実行する(続き)

|                                                                                                    | ×    |
|----------------------------------------------------------------------------------------------------|------|
| Sophos Endpoint Security and Control インストールの準備完了                                                                                                | 5    |
| インストールウィザードで Sophos Endpoint Security and Control をインストールする準備<br>できました。                                                                         | 備が   |
| 「次へ」をクリックして Sophos Endpoint Security and Control をインストールするか、「戻?<br>をクリックしてインストールの設定内容を変更してください。                                                 | 51   |
|                                                                                                    |      |
| < 戻3 (B) 次へ(N) > 予                                                                                                    | ッンセル |
| Saphar Endpoint Security and Control (2)                                                                                                    | ~    |
| Sophos Endpoint Security and Control をインストールしています                                                                                               | 5    |
|                                                                                                    |      |
| Sophos Endpoint Security and Control をインストールしています。お待ちください。                                                                                      |      |
| Sophos Endpoint Security and Control をインストールしています。お待ちください。<br>Sophos Anti-Virus                                                                 |      |
| Sophos Endpoint Security and Control をインストールしています。お待ちください。<br>Sophos Anti-Virus<br>Windows が Sophos Anti-Virus を設定する間、しばらくお待ちください。              |      |
| Sophos Endpoint Security and Control をインストールしています。お待ちください。 Sophos Anti-Virus windows が Sophos Anti-Virus を設定する間、しばらくお待ちください。 残り時間: 16秒          |      |
| Sophos Endpoint Security and Control をインストールしています。お待ちください。<br>Sophos Anti-Virus<br>Windows が Sophos Anti-Virus を設定する間、しばらくお待ちください。<br>残り時間: 16秒 |      |
| Sophos Endpoint Security and Control をインストールしています。お待ちください。<br>Sophos Anti-Virus<br>Windows が Sophos Anti-Virus を設定する間、しばらくお待ちください。<br>残り時間: 16秒 |      |

しばらく時間がかかります。

2. ダウンロードしたインストーラーを実行する(続き)

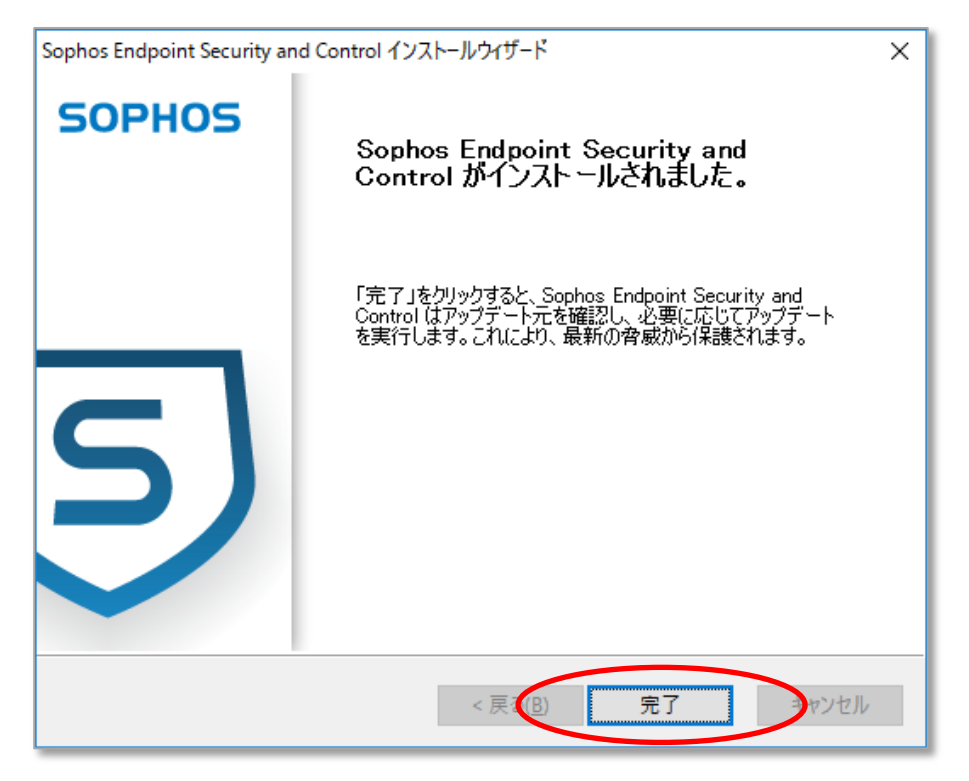

インストール後、少しすると「アンチウィルスが無効」、「Sophosが無効」などと表示されます。

これはインストール後のアップデートの際、一時的にSophosが再起動を行っているためです。

最終的に「このPCはソフォス製品で保護されています」という旨のメッセージが出ればOKです。

# Windows用アンチウィルス(Sophos)インストール手順 インストールに失敗する場合もあります。その際は下記をご参照ください。

- 他のアンチウィルスソフトがインストールされている場合
   ⇒他のアンチウィルスをアンインストールしてからやり直してみてください。
- 2. インストール途中に文字化けしたメッセージが含まれる画面で停止した場合

| SOPHOS | This download contains a Recommended version of Sophos Anti-<br>Virus 10.6 for Windows.<br>It will install Sophos Anti-Virus 10.6.4 on supported Windows<br>operating systems.<br>You will receive all future Recommended versions of this software if<br>you use this installer. |
|--------|----------------------------------------------------------------------------------------------------|
| ~      | Please read the 登溯陸縲編ェ関い Security and Control standalone<br>startup guide.<br>様々ですが、その中に漢字の文字化<br>けしたものが表示されている状態で<br>インストールが停止した場合                                                                                                    |
| ( )    | Destination folder                                                                                                    |
| Y      | Installation progress                                                                                                    |

⇒「ダウンロード」にある「savw\_106\_sa\_sfx」を Cドライブの「savw\_106\_sa」にコピーしてダ ブルクリックしてください。